附件

## 远程答辩操作说明

答辩人需通过电脑端下载"小鱼易连"视频会议软件进行答辩,电脑建议使用 Windows 系统,需配备摄像头、耳机、 耳麦。操作步骤如下:

1. 下载小鱼易连 Windows 版客户端

网址: https://www.xylink.com/download

|        |        |             |            |        |      |                   | 联系销售 | 联系电话: 400-900-3567 | 中文   EN |
|--------|--------|-------------|------------|--------|------|-------------------|------|--------------------|---------|
| 🗙 小鱼易连 | 产品服务 。 | 解决方案 -      | 核心优势 公司制   | 词 下载中心 |      |                   |      | 立即试用               | 支持中心    |
|        |        |             | 19/1       | 0      |      |                   |      | 1                  |         |
|        |        |             | 4          | 下我们    | tu's |                   |      |                    |         |
|        | (d)    |             | 88         | Г°#ХГ  | T'U  |                   |      |                    |         |
|        |        | 22          | 14         | 222    |      |                   |      |                    | C       |
|        |        |             |            | 应用权限   | 隐私政策 |                   |      |                    | •       |
|        |        |             |            |        |      |                   |      |                    | Арр     |
|        |        |             | a<br>T     | /      |      | ú                 |      |                    |         |
|        |        | Window      | s省户城下载     |        |      | Mac各户端T           | ×Q   |                    |         |
|        |        | V3.2.0.3893 | 1   快速使用指南 |        |      | V3.3.1.81337   快速 | 使用指南 |                    |         |

2.使用手机号注册小鱼易连。(手机号用本人报名参评时提供的号码,如手机号码更改需跟上级主管部门报备,否则影响答辩)

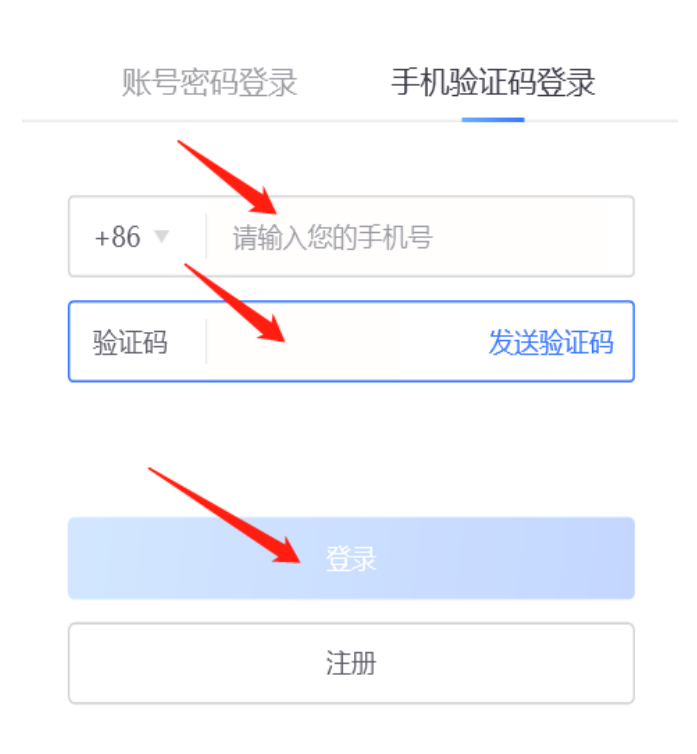

— ×

其他账号登录 | 加入会议

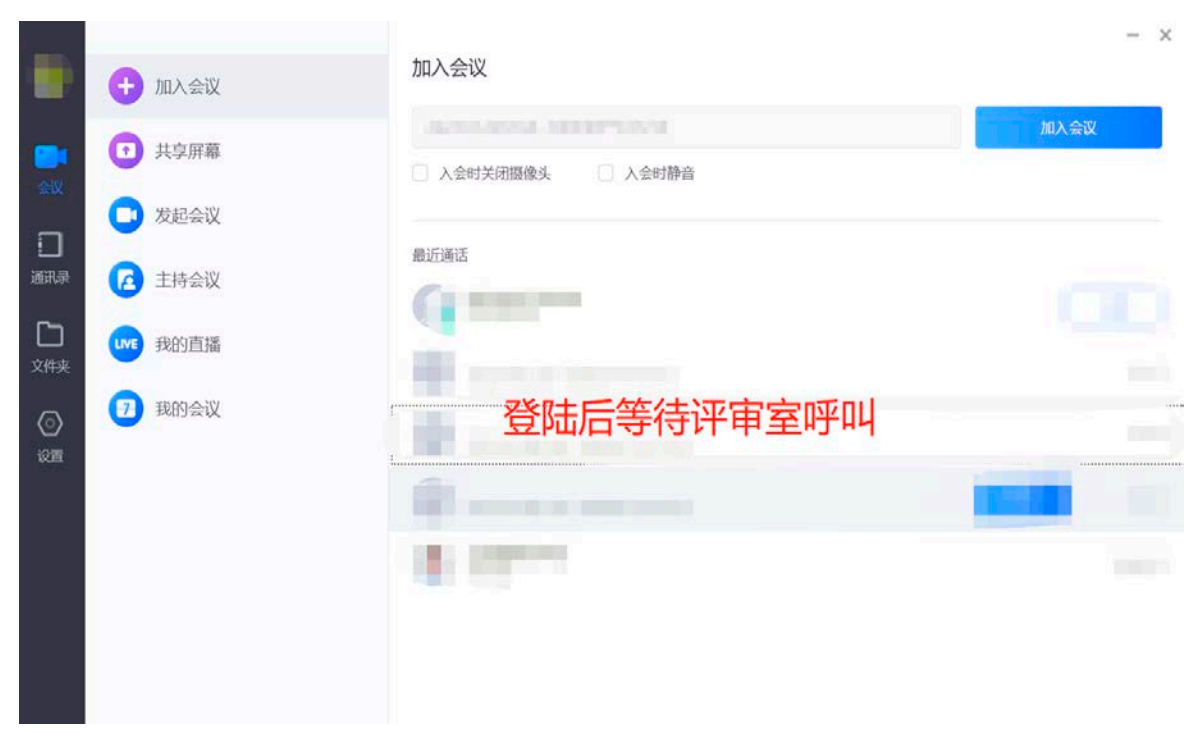

3. 登陆后等待评审室呼叫即可。(无需填写会议号码)

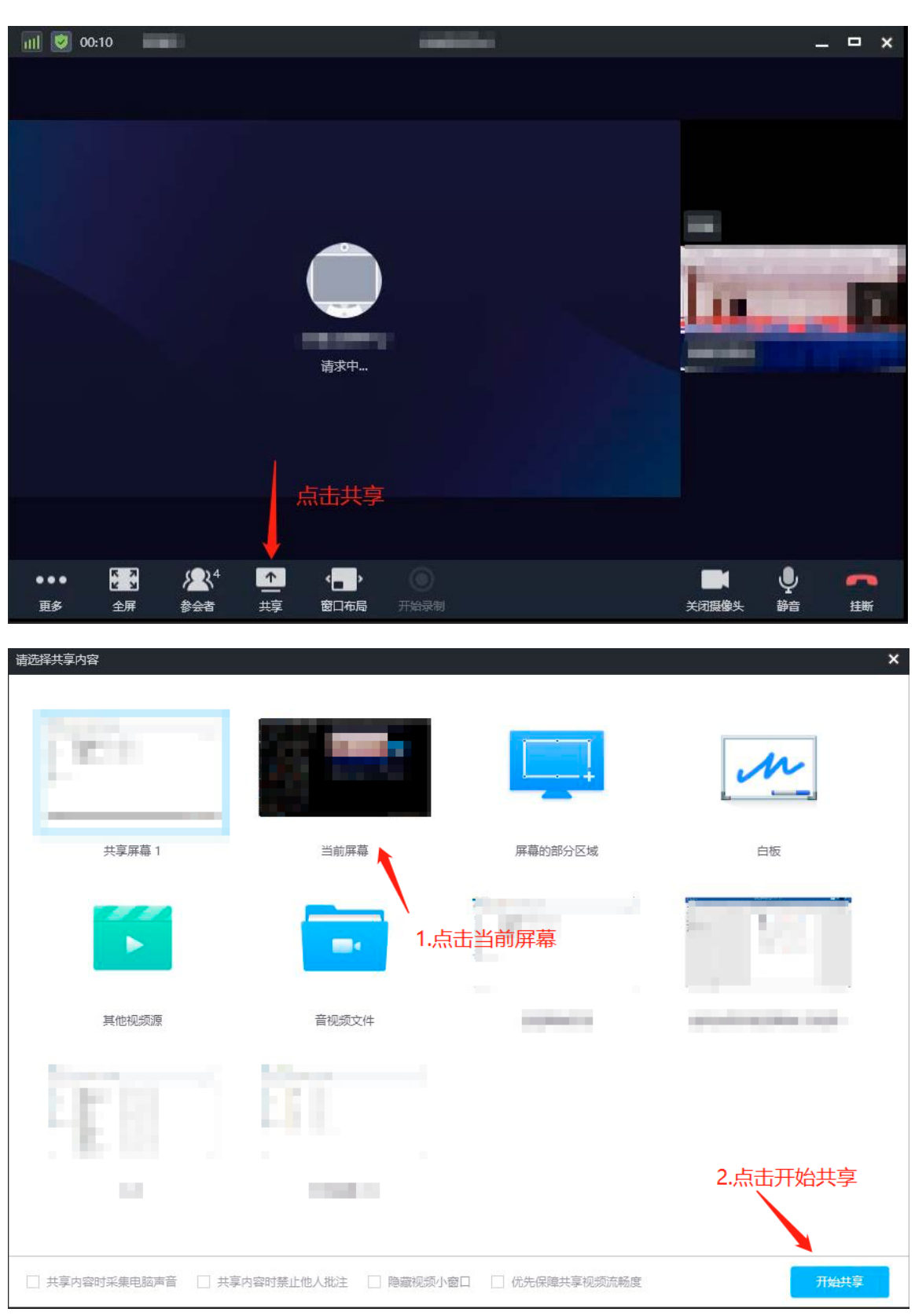

4. 评审室呼叫时,请点击绿色按钮接听。

5. 进入评审室后请点击共享-共享 PPT 即可开始答辩。 注:答辩前语音、视频图像、共享内容等使用方面问题,可 咨询小鱼易连客服中心,测试时加入会议号码:288288 进行 设备测试。

正式答辩时不能加入 288288 会议号码,否则无法正常 答辩。